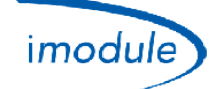

# Systém iModule Nordgas

## Postup registrace instalatérů

- 1) Klikněte na "Registrační formulář" z domovské stránky http://www.imodule.it/
- 2) Na další obrazovce zadejte následující údaje:
  - a. E-mailová adresa
  - b. Heslo
  - c. Jméno instalatéra
  - d. Příjmení instalatéra
  - e. Adresa instalatéra
  - f. Mobilní telefonní číslo
  - g. Národnost
  - h. IČ DPH
- 3) Postupujte podle pokynů; na konci instalatér obdrží e-mail se souhrnem s přihlašovacích údajů;

### Postup registrace nové jednotky iModule (nový uživatel)

1) Na stránce <u>http://app.imodule.it/</u> zadejte přístupové údaje a klikněte na "Login":

| Nordgas Admin Login × + |                                          |         |            | x |
|-------------------------|------------------------------------------|---------|------------|---|
| 🗲 🖲 app.imodule.it      | ⊽ C <sup>a</sup> <mark>8</mark> ~ Google | ▶ ☆ 自 🖡 | <b>⋒</b> ♥ |   |
|                         |                                          |         |            |   |
|                         |                                          |         |            |   |
|                         | imodulenordgas                           |         |            |   |
|                         |                                          |         |            |   |
|                         | Admin/Tech Access                        |         |            |   |
|                         | Tech1                                    |         |            |   |
|                         |                                          |         |            |   |
|                         |                                          |         |            |   |
|                         | Login                                    |         |            |   |

| Doc: iModule Registration Maintenance | CZ | Rev: A04 | Date: 15 Jan 2015 | Author: SG | Page: 1/4 |
|---------------------------------------|----|----------|-------------------|------------|-----------|
|---------------------------------------|----|----------|-------------------|------------|-----------|

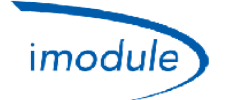

 Porovnejte seznam již zaregistrovaných uživatelů (viz obrázek níže); klikněte na "New User/Boiler" ("nového uživatele / kotel")

| Users                             | × +          |             |       |         |              |              |          |            | x |
|-----------------------------------|--------------|-------------|-------|---------|--------------|--------------|----------|------------|---|
| e app.imodule.it/Tec              | :h           |             |       |         | 🛡 🔁 🔻 Google | ዖ 🕁          | ê ↓      | <b>⋒</b> ♥ | ≡ |
| imodulenordgas                    | Logout       |             |       |         |              |              |          |            |   |
| Search                            | Search New U | Jser/Boiler |       |         |              |              |          |            |   |
|                                   | UserName     | Password    | Name  | Surname | Boiler S/N   | Boiler Phone | Boiler L | ocation    |   |
| <b>छ   ≣   ≯   ⊙   ⊙</b><br>← 1 → | mario        | rossi       | Mario | Rossi   | 12312312123  |              | Milano   |            |   |

 Přečtěte si sériové číslo iModule, která je uvedena na etiketě; naleznete na následujícím obrázku na pozici štítků:

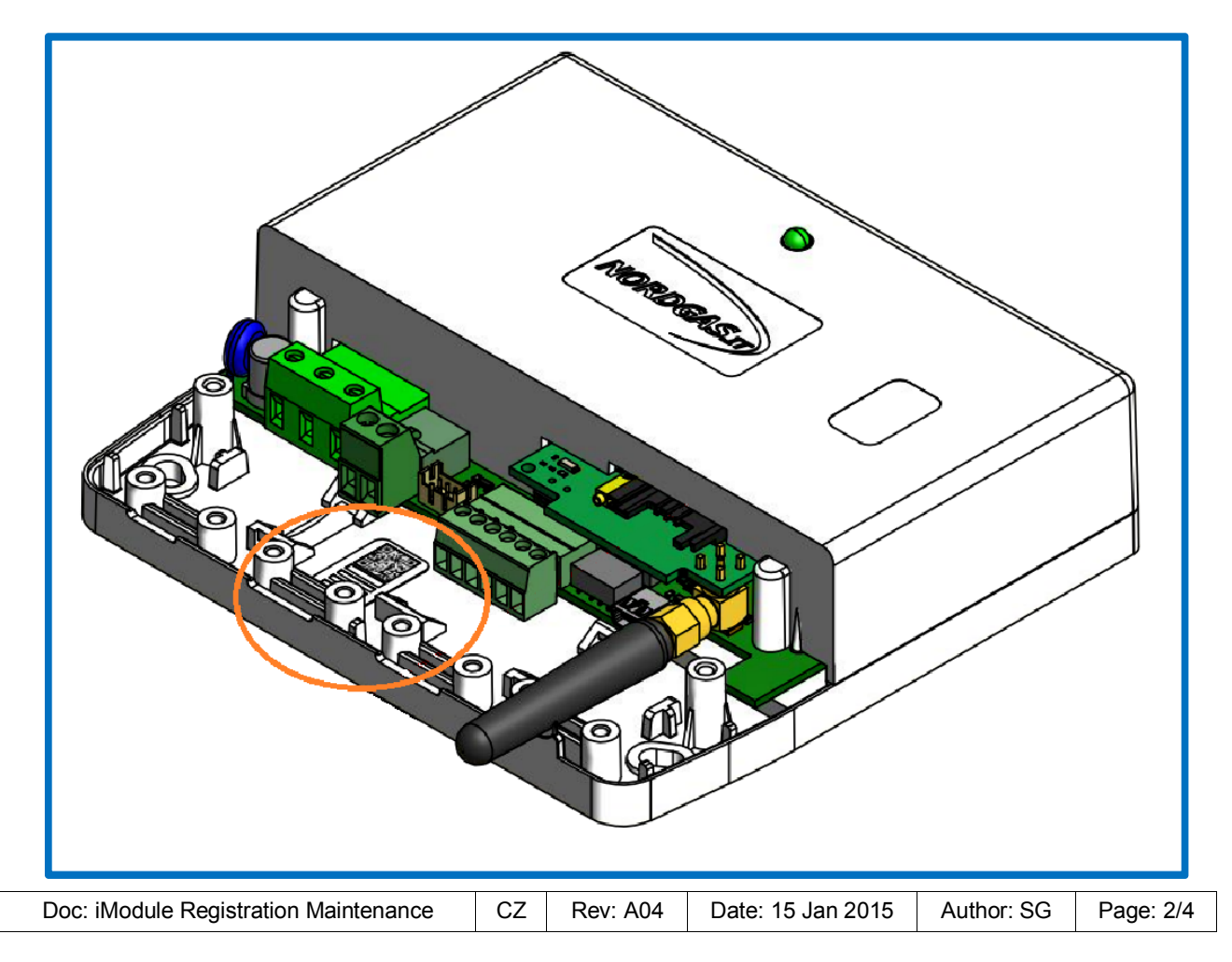

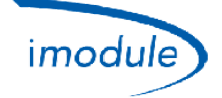

- 4) Zadejte podrobnosti o nové jednotce iModule, kterou chcete zaregistrovat:
  - a. UserName a Password (které bude uživatel používat pro přihlášení do aplikace);
  - b. Jméno a příjmení majitele zařízení/jednotky iModule;
  - c. Sériové číslo jednotky iModule, jak je popsáno výše, s chytrosti, že nebude vložit úvodní nuly (příklad: v případě, že označení hlásí "00000123", vložte jen "123");
  - d. Pouze pro jednotky iModule verze GSM: telefonní číslo SIM karty vložené do jednotky iModule;
  - e. místo, kde je instalována jednotka iModule;

| Users × +                             |                               |           |
|---------------------------------------|-------------------------------|-----------|
| 🗲 🕘 app.imodule.it/Tech               | ⊽ ୯                           | 8 🔻 Googl |
| Logout<br>imadulenordgas              |                               |           |
| New User/Boiler                       |                               | ×         |
| Information                           |                               |           |
| User name User name Name SerialNumber | Password  Surname PhoneNumber |           |
|                                       |                               |           |
|                                       | Close                         | Save      |

- 5) Po zadání údajů klikněte na tlačítko "Save" ("Uložit");
- 6) Vraťte se zpět na úvodní stránku, v seznamu uživatelů se zobrazí zaregistrování jednotky iModule;

# Údržba (pro instalatéry)

#### Konfigurační protokol Open-Therm

Pomocí parametru "OT protocol version" ("OT protokol verze") můžete jednotku iModule nastavit v závislosti od verze protokolu Open- Therm používané u kotle:

- "OT protocol version" = 0 → pro kotle se standardním Open-Therm;
- "OT protocol version" = 1 → pro kotle s variantou protokolu Open-Therm;
- "OT protocol version" = 2 → pro kotle Immergas;

| Doc: iModule Registration Maintenance | CZ | Rev: A04 | Date: 15 Jan 2015 | Author: SG | Page: 3/4 |
|---------------------------------------|----|----------|-------------------|------------|-----------|
|---------------------------------------|----|----------|-------------------|------------|-----------|

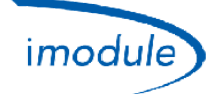

#### Konfigurace zimního času/letní času

V případě přechodu ze zimního na letní čas (a naopak) můžete prostřednictvím parametru "DST change" ("změna letního času") změnit nastavený čas jednotky iModule o jednu hodinu následovně:

- "DST change" = 0 → žádná změna aktuálního nastaveného času jednotky iModule;
- "DST change" = 1 → přidat hodinu k aktuálnímu nastavenému času jednotky iModule;
- "DST change" = 255 → snížit aktuální nastavený čas jednotky iModule o jednu hodinu;

#### Konfigurace časového pásma

Můžete spravovat všechny světové časové pásma od -12 hodin do +14 hodin v souladu s univerzálním referenčním UTC, s rozlišením půl hodiny. Časové pásmo jednotky iModule je nastaveno pomocí parametru "Time Zone" ("Časové pásmo") v intervalu [104÷156] podle následujícího pravidla:

# hodnota parametru "Time Zone" = 128 +rozdíl nastaveného času jednotky iModule vzhledem k času UTC, vynásobeno x2

Příklady časového pásma:

- Nastavený čas jednotky iModule == čas UTC (časové pásmo 0) ==> nastavit "Time Zone" = 128
- Nastavený čas jednotky iModule == západoevropský čas (časové pásmo +1) ==> nastavit "Time Zone" = 130
- Nastavený čas jednotky iModule == indický čas (časové pásmo +5,5) ==> nastavit "Time Zone" = 139

Příklady podle lokality:

- Paříž/Řím == čas UTC +1 ==> nastavit "Time Zone" = 130
- Londýn == čas UTC ==> nastavit "Time Zone" = 128
- Moskva == čas UTC +3 ==> nastavit "Time Zone" = 134
- Kyjev == čas čas +2 ==> nastavit "Time Zone" = 132
- Teherán == čas UTC +3,5 ==> nastavit "Time Zone" = 135

#### Nastavení konfigurace Open-Therm (OT) nebo pokojového termostatu (RT)

- U systémů iModule připojených ke kotlům typu Open-Therm (konfigurace OT) nastavte parametr "Connection Type (OT/RT)" = 0 ("Typ připojení (OT/RT)" = 0");
- U systémů připojených ke kotlům typu iModule s pokojovým termostatem (konfigurace RT) nastavte parametr "Connection Type (OT/RT)" = 1" "Typ připojení (OT/RT)" = 1");

Postupujte podle nasledujícího obrázku:

| Boiler Paramete    | ers ()          | ×            |
|--------------------|-----------------|--------------|
| Information        |                 |              |
| 210                | 432             | 44           |
| DHW jolly duration | Connection Type | Jolly cmd    |
| 0                  |                 | 0            |
| Spare Param1       | Spare r arumS   | Spare Param3 |
| 0                  | 0               | 0            |
|                    |                 | Close Save   |